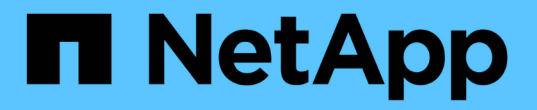

## 기존 SVM에 대한 NFS 액세스를 구성합니다

System Manager Classic

NetApp June 22, 2024

This PDF was generated from https://docs.netapp.com/ko-kr/ontap-system-manager-classic/nfsconfig/concept\_adding\_nas\_access\_to\_existing\_svm.html on June 22, 2024. Always check docs.netapp.com for the latest.

# 목차

| 기존 SVM에 대한 NFS 액세스를 구성합니다                                                          | 1 |
|------------------------------------------------------------------------------------|---|
| 기존 SVM에 NFS 액세스를 추가합니다                                                             | 1 |
| SVM 루트 볼륨의 엑스포트 정책을 엽니다(기존 SVM에 대한 NFS 액세스 구성)                                     | 3 |
| LDAP 구성(기존 SVM에 대한 NFS 액세스 구성)····································                 | 1 |
| UNIX 관리 호스트에서 NFS 액세스를 확인합니다                                                       | 7 |
| NFS 클라이언트 액세스 구성 및 확인(기존 SVM에 대한 NFS 액세스 구성) · · · · · · · · · · · · · · · · · · · | 3 |

# 기존 SVM에 대한 NFS 액세스를 구성합니다

기존 SVM에 NFS 클라이언트에 대한 액세스를 추가하려면 SVM에 NFS 구성을 추가하고, SVM 루트 볼륨의 엑스포트 정책을 열고, LDAP를 선택적으로 구성하고, UNIX 관리 호스트에서 NFS 액세스를 확인해야 합니다. 그런 다음 NFS 클라이언트 액세스를 구성할 수 있습니다.

## 기존 SVM에 NFS 액세스를 추가합니다

기존 SVM에 NFS 액세스를 추가하려면 데이터 LIF를 생성하고, 선택적으로 NIS를 구성하고, 볼륨을 프로비저닝하고, 볼륨을 내보내고, 엑스포트 정책을 구성해야 합니다.

시작하기 전에

- SVM에서 사용할 네트워킹 구성 요소는 무엇입니까?
  - 노드 및 해당 노드의 특정 포트에서 데이터 논리 인터페이스(LIF)가 생성됩니다
  - °데이터 LIF의 IP 주소를 프로비저닝할 서브넷 또는 선택적으로 데이터 LIF에 할당할 특정 IP 주소를 지정합니다
- 모든 외부 방화벽은 네트워크 서비스에 대한 액세스를 허용하도록 적절하게 구성되어야 합니다.
- SVM에서 NFS 프로토콜을 허용해야 합니다.

자세한 내용은 를 참조하십시오 "네트워크 관리 설명서".

#### 단계

- 1. SVM의 프로토콜을 구성할 수 있는 영역으로 이동합니다.
  - a. 구성할 SVM을 선택합니다.
  - b. Details \* 창에서 \* Protocols \* 옆에 있는 \* NFS \* 를 클릭합니다.

Protocols: NFS FC/FCoE

2. NFS 프로토콜 구성 \* 대화 상자에서 데이터 LIF를 생성합니다.

- a. 지정한 서브넷에서 자동으로 LIF에 IP 주소를 할당하거나 수동으로 주소를 입력합니다.
- b. 찾아보기 \* 를 클릭하고 LIF와 연결할 노드와 포트를 선택합니다.

| — 📥 Data LIF Confi     | guration                      |             |
|------------------------|-------------------------------|-------------|
| Retain the CIFS d      | ata LIF's configuration for N | FS clients. |
| Data Interface details | s for LIFS                    |             |
| Assign IP Address:     | Without a subnet              | *           |
|                        | IP Address: 10.224.107.199    | Change      |
| ? Port:                | abccorp_1:e0b                 | Browse      |

 사이트에서 NIS를 이름 서비스 또는 이름 매핑에 사용하는 경우 NIS 서버의 도메인 및 IP 주소를 지정하고 NIS 이름 서비스 소스를 추가할 데이터베이스 유형을 선택합니다.

#### - NIS Configuration (Optional)-

Configure NIS domain on the SVM to authorize NFS users.

| Domain Names: | example.com                         |
|---------------|-------------------------------------|
| IP Addresses: | 192.0.2.145,192.0.2.146,192.0.2.147 |
|               |                                     |
|               |                                     |

🕐 Database Type: 🗹 group 🔽 passwd 🗹 netgroup

NIS 서비스를 사용할 수 없는 경우 구성하지 마십시오. NIS 서비스를 잘못 구성하면 데이터 저장소 액세스 문제가 발생할 수 있습니다.

4. NFS 액세스를 위한 볼륨 생성 및 내보내기:

- a. 내보내기 이름 \* 에 내보내기 이름과 볼륨 이름의 시작 이름을 입력합니다.
- b. 파일을 포함할 볼륨의 크기를 지정합니다.

| Provision a | volume | for NFS | storage. |
|-------------|--------|---------|----------|
|-------------|--------|---------|----------|

| Export<br>Name: | Eng        |    |   |               |
|-----------------|------------|----|---|---------------|
| Size:           | 10         | GB | * |               |
| Permission:     | admin_host |    |   | <u>Change</u> |

가장 사용 가능한 공간이 있는 애그리게이트에 자동으로 있으므로 볼륨의 애그리게이트를 지정할 필요가 없습니다.

c. permission \* 필드에서 \* Change \* 를 클릭하고 superuser 액세스를 포함하여 UNIX 관리 호스트에 대한 NFSv3 액세스를 제공하는 엑스포트 규칙을 지정합니다.

| reate Export Ki      | ıle                                                      |                                                                                  |                                                                    |
|----------------------|----------------------------------------------------------|----------------------------------------------------------------------------------|--------------------------------------------------------------------|
| Client Specification | n: admin_host<br>Enter comma-se                          | parated values for mul                                                           | tiple client specifications                                        |
| Access Protocols:    | CIFS                                                     | FSv3 🔲 NFSv4                                                                     |                                                                    |
|                      | 🗌 Flexcache                                              |                                                                                  |                                                                    |
|                      | lf you do no<br>through any<br>configured o              | t select any protocol, a<br>r of the above protocols<br>on the Storage Virtual N | ccess is provided<br>s (CIPS, NPS, or FlexCache)<br>Machine (SVM). |
|                      |                                                          |                                                                                  |                                                                    |
| Access Details:      |                                                          | 🗹 Read-Only                                                                      | 🔽 Read/Write                                                       |
| Access Details:      |                                                          | Read-Only                                                                        | Read/Write                                                         |
| Access Details:      | UNIX<br>Kerberos 5                                       | Read-Only                                                                        | Read/Write                                                         |
| Access Details:      | UNIX<br>Kerberos 5<br>Kerberos 5i                        | Read-Only                                                                        | Read/Write                                                         |
| Access Details:      | UNIX<br>Kerberos 5<br>Kerberos 5i<br>Kerberos 5p         | Read-Only                                                                        | Read/Write                                                         |
| Access Details:      | UNIX<br>Kerberos 5<br>Kerberos 5i<br>Kerberos 5p<br>NTLM | Read-Only                                                                        | Read/Write                                                         |

Eng라는 이름의 10GB 볼륨을 생성하고, Eng로 내보내고, 슈퍼유저 액세스를 포함하여 ""admin\_host"" 클라이언트에 내보내기 전체 액세스 권한을 부여하는 규칙을 추가할 수 있습니다.

5. 제출 및 닫기 \* 를 클릭한 다음 \* 확인 \* 을 클릭합니다.

# SVM 루트 볼륨의 엑스포트 정책을 엽니다(기존 SVM에 대한 NFS 액세스 구성).

NFSv3을 통해 모든 클라이언트가 액세스할 수 있도록 기본 엑스포트 정책에 규칙을 추가해야 합니다. 이 규칙이 없으면 모든 NFS 클라이언트가 SVM(스토리지 가상 머신) 및 볼륨에 액세스할 수 없습니다.

이 작업에 대해

모든 NFS 액세스를 기본 엑스포트 정책으로 지정하고 나중에 개별 볼륨에 대한 사용자 지정 엑스포트 정책을 생성하여 개별 볼륨에 대한 액세스를 제한해야 합니다.

단계

- 1. SVM \* 창으로 이동합니다.
- 2. SVM 설정 \* 탭을 클릭합니다.
- 3. Policies \* 창에서 \* Export Policies \* 를 클릭합니다.
- 4. SVM 루트 볼륨에 적용되는 \* default \* 라는 엑스포트 정책을 선택합니다.

5. 아래 창에서 \* 추가 \* 를 클릭합니다.

6. 내보내기 규칙 생성 \* 대화 상자에서 NFS 클라이언트의 모든 클라이언트에 대한 액세스를 여는 규칙을 생성합니다.

a. 클라이언트 사양 \* 필드에 을 입력합니다 0.0.0/0 규칙이 모든 클라이언트에 적용되도록 합니다.

b. 규칙 인덱스의 경우 기본값을 \* 1 \* 로 유지합니다.

- C. NFSv3 \* 를 선택합니다.
- d. 읽기 전용 \* 아래의 \* UNIX \* 확인란을 제외한 모든 확인란의 선택을 취소합니다.
- e. 확인 \* 을 클릭합니다.

| Create Export Rule   | e                                               |                                                                       |                                                                           | × |
|----------------------|-------------------------------------------------|-----------------------------------------------------------------------|---------------------------------------------------------------------------|---|
| Client Specification | 0.0.0/0                                         |                                                                       |                                                                           |   |
| Rule Index:          | 1                                               |                                                                       |                                                                           |   |
| Access Protocols:    | CIFS                                            |                                                                       |                                                                           |   |
|                      | 🗌 NFS 🕑                                         | NFSv3 🔲 NFSv4                                                         | ł                                                                         |   |
|                      | Flexcache                                       |                                                                       |                                                                           |   |
|                      | f you do n<br>through ar<br>FlexCache<br>(SVM). | ot select any protoc<br>ny of the above proto<br>e) configured on the | ol, access is provided<br>ocols (CIFS, NFS, or<br>Storage Virtual Machine |   |
| Access Details:      |                                                 | Read-Only                                                             | Read/Write                                                                |   |
|                      | UNIX                                            |                                                                       |                                                                           |   |
|                      | Kerberos 5                                      |                                                                       |                                                                           |   |
|                      | Kerberos 5i                                     |                                                                       |                                                                           |   |
|                      | NTLM                                            |                                                                       |                                                                           |   |
|                      | Allow Sup                                       | eruser Access                                                         |                                                                           |   |
|                      | Superuser                                       | access is set to all                                                  |                                                                           |   |

#### 결과

이제 NFSv3 클라이언트가 SVM에서 생성된 모든 볼륨에 액세스할 수 있습니다.

## LDAP 구성(기존 SVM에 대한 NFS 액세스 구성)

SVM(스토리지 가상 시스템)에서 Active Directory 기반 LDAP(Lightweight Directory Access Protocol)의 사용자 정보를 가져오려면 LDAP 클라이언트를 생성하고 SVM용으로 설정한 다음 다른 사용자 정보 소스보다 LDAP 우선 순위를 지정해야 합니다.

시작하기 전에

• LDAP 구성은 AD(Active Directory)를 사용해야 합니다.

다른 유형의 LDAP를 사용하는 경우 LDAP를 구성하려면 CLI(Command-Line Interface) 및 기타 설명서를 사용해야 합니다. 자세한 내용은 을 참조하십시오 "LDAP 사용 개요".

• AD 도메인 및 서버는 물론 인증 레벨, Bind 사용자 및 암호, 기본 DN 및 LDAP 포트와 같은 바인딩 정보를 알아야 합니다.

단계

- 1. SVM \* 창으로 이동합니다.
- 2. 필요한 SVM을 선택합니다
- 3. SVM 설정 \* 탭을 클릭합니다.
- 4. SVM에서 사용할 LDAP 클라이언트 설정:
  - a. 서비스 \* 창에서 \* LDAP 클라이언트 \* 를 클릭합니다.
  - b. LDAP 클라이언트 구성 \* 창에서 \* 추가 \* 를 클릭합니다.
  - c. LDAP 클라이언트 생성 \* 창의 \* 일반 \* 탭에서 와 같이 LDAP 클라이언트 구성의 이름을 입력합니다 vs0client1.
  - d. AD 도메인 또는 AD 서버를 추가합니다.

| ene          | ral Binding                                                               |        |
|--------------|---------------------------------------------------------------------------|--------|
| )AP<br>onfig | Client vs0client1<br>guration:                                            |        |
| ۲            | Active Directory Domain example.com<br>Preferred Active Directory Servers | n      |
|              | Server                                                                    | Add    |
|              | 192.0.2.145                                                               | Delete |
|              |                                                                           | Up     |
|              |                                                                           | Down   |

e. Binding \* 을 클릭하고 인증 수준, Bind 사용자 및 암호, 기본 DN 및 포트를 지정합니다.

| Authentication level: | sasi              | 1 |
|-----------------------|-------------------|---|
| Bind DN (User):       | user              |   |
| Bind user password:   | •••••             |   |
| Base DN:              | DC=example,DC=com |   |
| Tcp port:             | 389               |   |

f. 저장 후 닫기 \* 를 클릭합니다.

SVM에서 사용할 수 있도록 새 클라이언트가 생성되고 제공됩니다.

- 5. SVM을 위한 새 LDAP 클라이언트 지원:
  - a. 탐색 창에서 \* LDAP Configuration \* 을 클릭합니다.
  - b. 편집 \* 을 클릭합니다.
  - c. 방금 생성한 클라이언트가 \* LDAP 클라이언트 이름 \* 에서 선택되었는지 확인합니다.
  - d. LDAP 클라이언트 활성화 \* 를 선택하고 \* 확인 \* 을 클릭합니다.

| vs0client1  | *                         |
|-------------|---------------------------|
|             |                           |
| example.com |                           |
|             |                           |
|             | vs0client1<br>example.com |

SVM은 새 LDAP 클라이언트를 사용합니다.

- 6. NIS(Network Information Service), 로컬 사용자 및 그룹과 같은 다른 사용자 정보 소스보다 LDAP 우선 순위를 지정합니다.
  - a. SVM \* 창으로 이동합니다.
  - b. SVM을 선택하고 \* Edit \* 를 클릭합니다.
  - C. 서비스 \* 탭을 클릭합니다.
  - d. 이름 서비스 스위치 \* 에서 \* LDAP \* 를 데이터베이스 유형의 기본 이름 서비스 스위치 소스로 지정합니다.
  - e. 저장 후 닫기 \* 를 클릭합니다.

| dit Stora                          | ge Virtual                                    | Machine                                       |                             |                                           |                                 |                                             |                                       |
|------------------------------------|-----------------------------------------------|-----------------------------------------------|-----------------------------|-------------------------------------------|---------------------------------|---------------------------------------------|---------------------------------------|
| Details                            | Resource                                      | Allocation                                    | S                           | ervices                                   |                                 |                                             |                                       |
| Name ser<br>provide p<br>which ore | vice switche<br>proper access<br>der the name | s are used t<br>s to clients.<br>e service so | :o lool<br>The o<br>urces i | k up and re<br>rder of the<br>are consult | trieve i<br>service<br>ed to ri | user inforn<br>is listed de<br>etrieve info | nation to<br>termines in<br>ormation. |
| Name Se                            | ervice Switc                                  | h                                             |                             |                                           |                                 |                                             |                                       |
| hosts                              |                                               | files                                         | *                           | dns                                       | *                               |                                             |                                       |
| пате                               | emap:                                         | Idap                                          | ~                           | files                                     | *                               |                                             |                                       |
| grou                               | p:                                            | Idap                                          | •                           | files                                     | ~                               | nis                                         | ~                                     |
| пetgr                              | roup:                                         | Idap                                          | ~                           | files                                     | *                               | nis                                         | *                                     |
| passi                              | wd:                                           | Idap                                          | ~                           | files                                     | *                               | nis                                         | ~                                     |
|                                    |                                               |                                               |                             |                                           |                                 |                                             |                                       |

를 누릅니다 LDAP는 이 SVM에서 이름 서비스와 이름 매핑을 위한 기본 사용자 정보입니다.

## UNIX 관리 호스트에서 NFS 액세스를 확인합니다

SVM(Storage Virtual Machine)에 대한 NFS 액세스를 구성한 후에는 NFS 관리 호스트에 로그인하고 SVM에서 데이터를 읽고 쓰는 방법으로 구성을 확인해야 합니다.

시작하기 전에

- 클라이언트 시스템에는 이전에 지정한 내보내기 규칙에서 허용하는 IP 주소가 있어야 합니다.
- 루트 사용자에 대한 로그인 정보가 있어야 합니다.

단계

- 1. 클라이언트 시스템에 루트 사용자로 로그인합니다.
- 2. 를 입력합니다 cd /mnt/ 디렉토리를 마운트 폴더로 변경합니다.
- 3. SVM의 IP 주소를 사용하여 새 폴더를 생성하고 마운트합니다.
  - a. 를 입력합니다 mkdir /mnt/folder 를 눌러 새 폴더를 만듭니다.
  - b. 를 입력합니다 mount -t nfs -o nfsvers=3, hard IPAddress:/volume\_name /mnt/folder 이 새 디렉토리에 볼륨을 마운트합니다.
  - C. 를 입력합니다 cd folder 디렉토리를 새 폴더로 변경합니다.

다음 명령을 실행하면 test1이라는 폴더가 생성됩니다. test1 마운트 폴더의 192.0.2.130 IP 주소에 vol1 볼륨을 마운트하고 새 test1 디렉토리로 변경합니다.

```
host# mkdir /mnt/test1
host# mount -t nfs -o nfsvers=3,hard 192.0.2.130:/vol1 /mnt/test1
host# cd /mnt/test1
```

- 4. 새 파일을 만들고 파일이 있는지 확인한 후 다음 파일에 텍스트를 씁니다.
  - a. 를 입력합니다 touch filename 테스트 파일을 만듭니다.
  - b. 를 입력합니다 1s -1 filename 파일이 있는지 확인합니다.
  - c. 를 입력합니다 `cat >filename`를 클릭하고 텍스트를 입력한 다음 Ctrl+D를 눌러 테스트 파일에 텍스트를 씁니다.
  - d. 를 입력합니다 cat filename 테스트 파일의 내용을 표시합니다.
  - e. 를 입력합니다 rm filename 테스트 파일을 제거합니다.
  - f. 를 입력합니다 cd .. 를 눌러 상위 디렉토리로 돌아갑니다.

```
host# touch myfile1
host# ls -l myfile1
-rw-r--r-- 1 root root 0 Sep 18 15:58 myfile1
host# cat >myfile1
This text inside the first file
host# cat myfile1
This text inside the first file
host# rm -r myfile1
host# cd ..
```

#### 결과

SVM에 대한 NFS 액세스를 설정했음을 확인했습니다.

## NFS 클라이언트 액세스 구성 및 확인(기존 SVM에 대한 NFS 액세스 구성)

준비가 되면 UNIX 관리 호스트에서 UNIX 파일 사용 권한을 설정하고 System Manager에서 내보내기 규칙을 추가하여 공유에 대한 특정 클라이언트 액세스 권한을 부여할 수 있습니다. 그런 다음 영향을 받는 사용자 또는 그룹이 볼륨에 액세스할 수 있는지 테스트해야 합니다.

#### 단계

- 1. 공유에 액세스할 수 있는 클라이언트 및 사용자 또는 그룹을 결정합니다.
- 2. UNIX 관리 호스트에서 루트 사용자를 사용하여 볼륨에 대한 UNIX 소유권 및 권한을 설정합니다.
- 3. System Manager에서 내보내기 정책에 규칙을 추가하여 NFS 클라이언트가 공유에 액세스하도록 허용합니다.

a. SVM(스토리지 가상 시스템)을 선택하고 \* SVM 설정 \* 을 클릭합니다.

- b. Policies \* 창에서 \* Export Policies \* 를 클릭합니다.
- c. 볼륨과 동일한 이름의 엑스포트 정책을 선택합니다.
- d. 내보내기 규칙 \* 탭에서 \* 추가 \* 를 클릭하고 클라이언트 집합을 지정합니다.
- e. 규칙 인덱스 \* 에 대해 \* 2 \* 를 선택하여 이 규칙이 관리 호스트에 대한 액세스를 허용하는 규칙 이후에 실행되도록 합니다.
- f. NFSv3 \* 를 선택합니다.
- g. 원하는 액세스 세부 정보를 지정하고 \* 확인 \* 을 클릭합니다

서브넷을 입력하여 클라이언트에 전체 읽기/쓰기 액세스 권한을 부여할 수 있습니다 10.1.1.0/24 클라이언트 사양 \* 으로 지정하고 \* 슈퍼 사용자 액세스 허용 \* 을 제외한 모든 액세스 확인란을 선택합니다.

| Create Export Rul    | e                                               |                                                                             |                                                                      | × |
|----------------------|-------------------------------------------------|-----------------------------------------------------------------------------|----------------------------------------------------------------------|---|
| Client Specification | n: 10.1.1.0/24                                  |                                                                             |                                                                      |   |
| Rule Index:          | 2                                               |                                                                             |                                                                      |   |
| Access Protocols     |                                                 |                                                                             |                                                                      |   |
|                      | 🗌 NFS 🕑                                         | NFSv3 🔲 NFSv4                                                               |                                                                      |   |
|                      | Flexcache                                       |                                                                             |                                                                      |   |
|                      | f you do r<br>through au<br>FlexCache<br>(SVM). | not select any protocol<br>ny of the above protoc<br>e) configured on the S | , access is provided<br>ols (CIFS, NFS, or<br>torage Virtual Machine |   |
| Access Details:      |                                                 | Read-Only                                                                   | 🗷 Read/Write                                                         |   |
|                      | UNIX                                            |                                                                             |                                                                      | _ |
|                      | Kerberos 5                                      | <b></b>                                                                     |                                                                      |   |
|                      | Kerberos 5i                                     | <b>s</b>                                                                    |                                                                      |   |
|                      | NTLM                                            | <b>A</b>                                                                    | <b>\$</b>                                                            |   |
|                      | Allow Sup                                       | eruser Access                                                               |                                                                      |   |
|                      | Superuser                                       | access is set to all                                                        |                                                                      |   |

 UNIX 클라이언트에서 이제 볼륨에 액세스할 수 있는 사용자 중 하나로 로그인하여 볼륨을 마운트하고 파일을 생성할 수 있는지 확인합니다. Copyright © 2024 NetApp, Inc. All Rights Reserved. 미국에서 인쇄됨 본 문서의 어떠한 부분도 저작권 소유자의 사전 서면 승인 없이는 어떠한 형식이나 수단(복사, 녹음, 녹화 또는 전자 검색 시스템에 저장하는 것을 비롯한 그래픽, 전자적 또는 기계적 방법)으로도 복제될 수 없습니다.

NetApp이 저작권을 가진 자료에 있는 소프트웨어에는 아래의 라이센스와 고지사항이 적용됩니다.

본 소프트웨어는 NetApp에 의해 '있는 그대로' 제공되며 상품성 및 특정 목적에의 적합성에 대한 명시적 또는 묵시적 보증을 포함하여(이에 제한되지 않음) 어떠한 보증도 하지 않습니다. NetApp은 대체품 또는 대체 서비스의 조달, 사용 불능, 데이터 손실, 이익 손실, 영업 중단을 포함하여(이에 국한되지 않음), 이 소프트웨어의 사용으로 인해 발생하는 모든 직접 및 간접 손해, 우발적 손해, 특별 손해, 징벌적 손해, 결과적 손해의 발생에 대하여 그 발생 이유, 책임론, 계약 여부, 엄격한 책임, 불법 행위(과실 또는 그렇지 않은 경우)와 관계없이 어떠한 책임도 지지 않으며, 이와 같은 손실의 발생 가능성이 통지되었다 하더라도 마찬가지입니다.

NetApp은 본 문서에 설명된 제품을 언제든지 예고 없이 변경할 권리를 보유합니다. NetApp은 NetApp의 명시적인 서면 동의를 받은 경우를 제외하고 본 문서에 설명된 제품을 사용하여 발생하는 어떠한 문제에도 책임을 지지 않습니다. 본 제품의 사용 또는 구매의 경우 NetApp에서는 어떠한 특허권, 상표권 또는 기타 지적 재산권이 적용되는 라이센스도 제공하지 않습니다.

본 설명서에 설명된 제품은 하나 이상의 미국 특허, 해외 특허 또는 출원 중인 특허로 보호됩니다.

제한적 권리 표시: 정부에 의한 사용, 복제 또는 공개에는 DFARS 252.227-7013(2014년 2월) 및 FAR 52.227-19(2007년 12월)의 기술 데이터-비상업적 품목에 대한 권리(Rights in Technical Data -Noncommercial Items) 조항의 하위 조항 (b)(3)에 설명된 제한사항이 적용됩니다.

여기에 포함된 데이터는 상업용 제품 및/또는 상업용 서비스(FAR 2.101에 정의)에 해당하며 NetApp, Inc.의 독점 자산입니다. 본 계약에 따라 제공되는 모든 NetApp 기술 데이터 및 컴퓨터 소프트웨어는 본질적으로 상업용이며 개인 비용만으로 개발되었습니다. 미국 정부는 데이터가 제공된 미국 계약과 관련하여 해당 계약을 지원하는 데에만 데이터에 대한 전 세계적으로 비독점적이고 양도할 수 없으며 재사용이 불가능하며 취소 불가능한 라이센스를 제한적으로 가집니다. 여기에 제공된 경우를 제외하고 NetApp, Inc.의 사전 서면 승인 없이는 이 데이터를 사용, 공개, 재생산, 수정, 수행 또는 표시할 수 없습니다. 미국 국방부에 대한 정부 라이센스는 DFARS 조항 252.227-7015(b)(2014년 2월)에 명시된 권한으로 제한됩니다.

#### 상표 정보

NETAPP, NETAPP 로고 및 http://www.netapp.com/TM에 나열된 마크는 NetApp, Inc.의 상표입니다. 기타 회사 및 제품 이름은 해당 소유자의 상표일 수 있습니다.